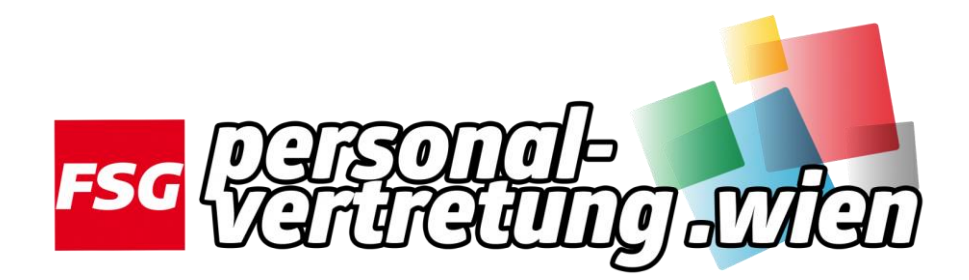

## Einstieg in Dienst E-mailadresse außerhalb von Citrix mit dem Browser

1.) Sie rufen die Seite https://quick.fsg-pv.wien auf.

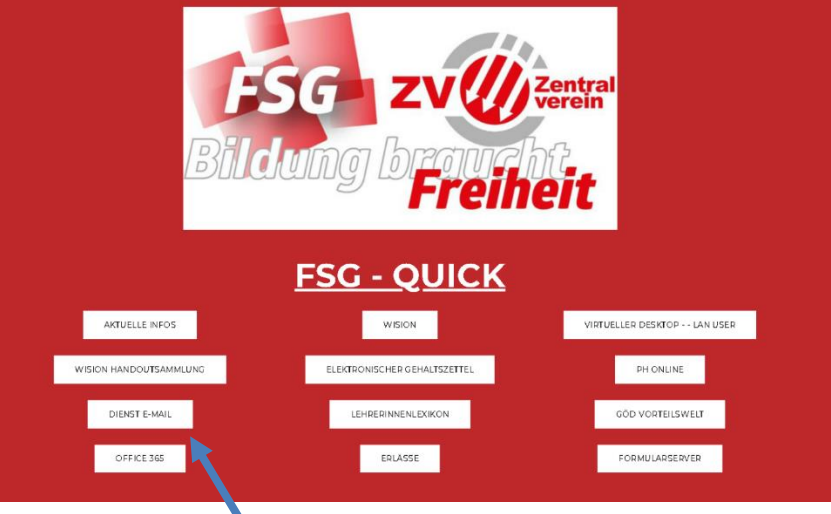

## 2.) Sie klicken auf Dienst E-Mail

(Alternativ kann die Seite auch über <u>https://service.wien.gv.at/exchange</u> aufgerufen werden)

## 3.) 3A Einloggen mit SMS-Token:

Die Benutzerdaten wien1/laneduxxxxx und Passwort <u>eingeben</u>.Beim Token-Wert <u>beliebige</u> Ziffern,Buchstaben, usw. eingeben. Wenn Sie auf <u>Anmelden</u> klicken erscheint eine Fehlermeldung.

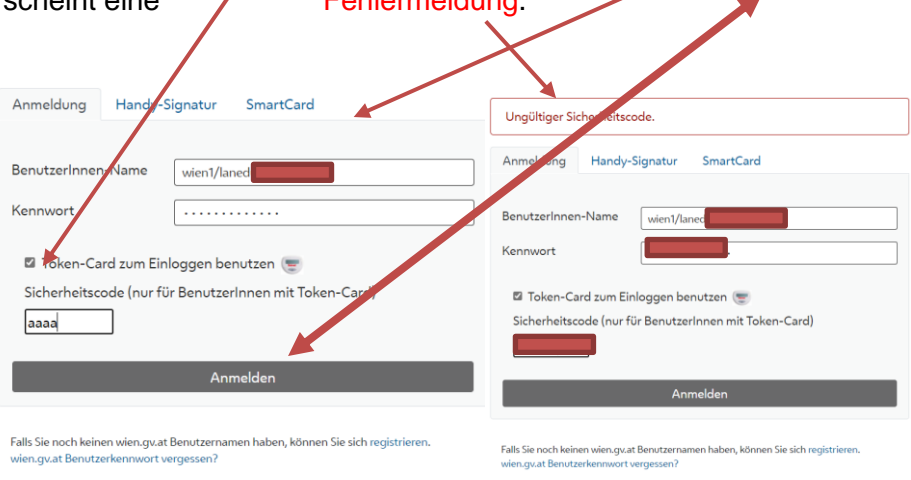

Bitte beachten Sie, dass für die Anmeldung Cookies erforderlich sind.

Bitte beachten Sie, dass für die Anmeldung Cookies erforderlich sind.

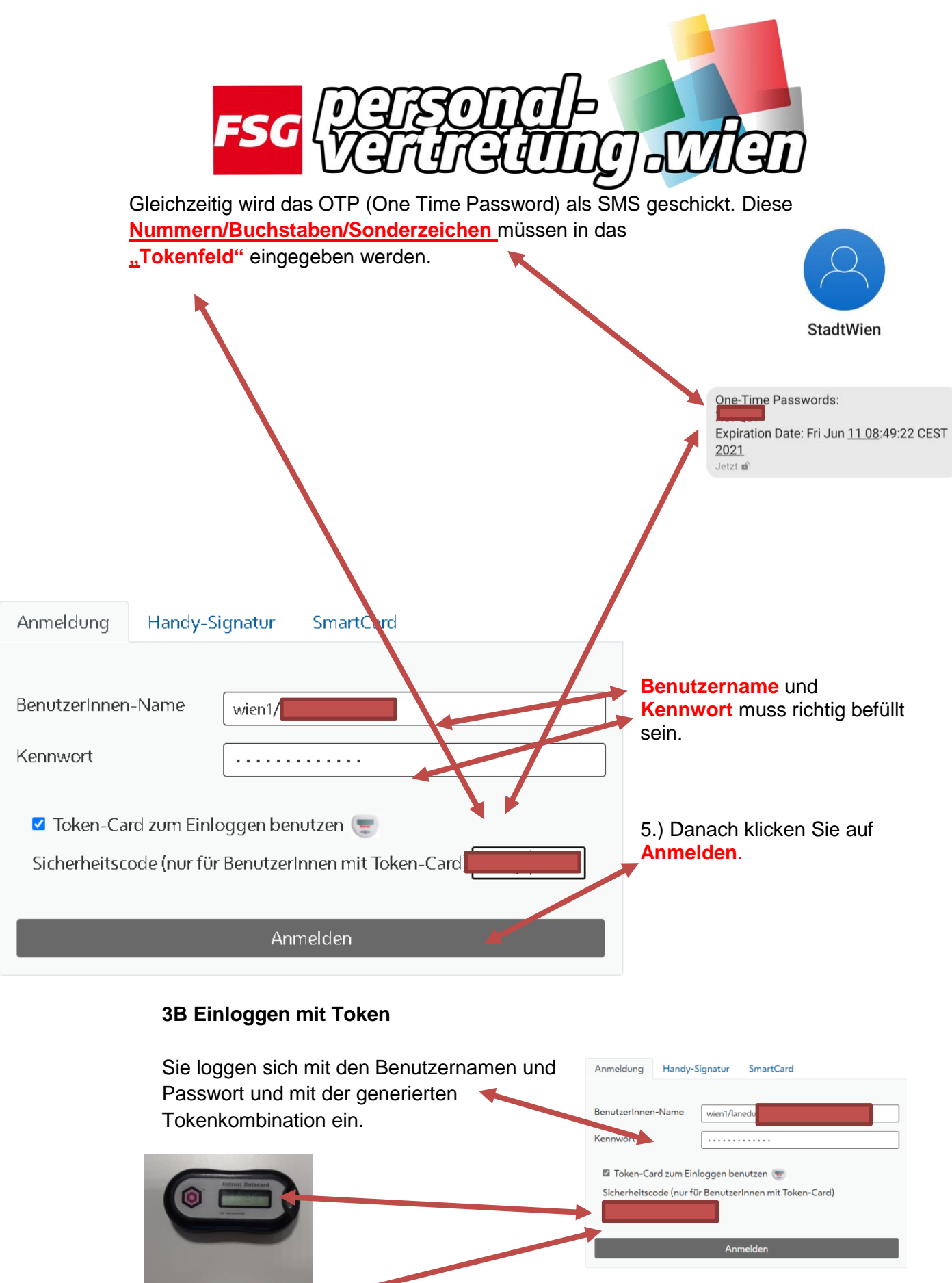

Falls Sie noch keinen wien.gv.at Benutzernamen haben, können Sie sich registrieren. wien.gv.at Benutzerkennwort vergessen?

Bitte beachten Sie, dass für die Anmeldung Cookies erforderlich sind.

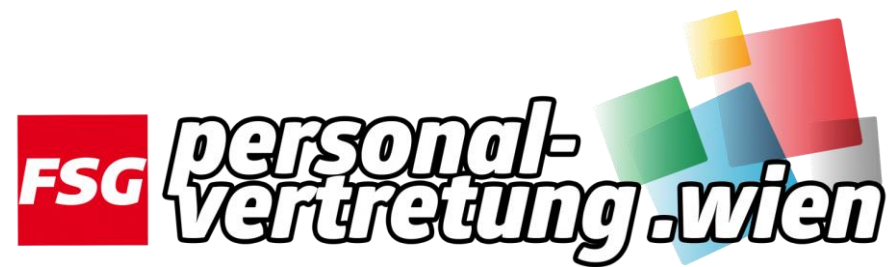

4.) Es erscheint folgende Seite:

| Outlook                         |  |
|---------------------------------|--|
| Domäne\Benutzername:<br>wien1/l |  |
| Kennwort:                       |  |
| ⊖ Anmelden                      |  |
|                                 |  |

Sie geben hier noch einmal die Benutzerdaten ein. wien1/laneduxxxxxx

5.) Willkommen im Postfach Ihrer "Dienst E-Mailadresse"

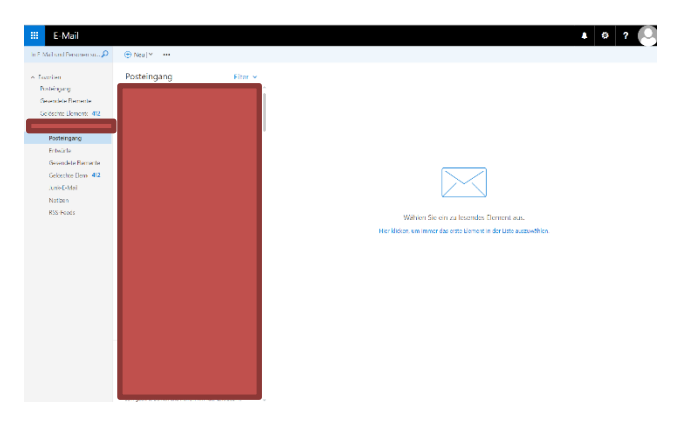

## https://quick.fsg-pv.wien